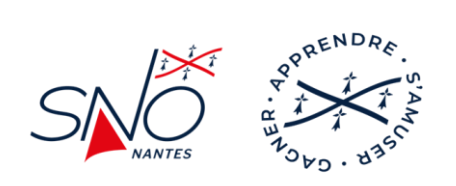

## S'INSCRIRE AVEC REGATEINS

Le SNO Nantes a déployé un outil de gestion des inscriptions aux régates de voile légère organisées par le club ne donnant pas lieu au versement de droits d'inscription.

D'autres outils sont utilisés par ailleurs :

- L'outil RegateHome pour les régates en temps compensé OSIRIS organisées en partenariat avec l'ANCRE : <u>https://regatehome.snonantes.fr/</u>
- L'outil Axyomes pour les régates donnant lieu au versement de droits d'inscription : <u>https://sno.axyomes.com/client/regate\_1.php</u>

## **PRE-REQUIS**

Avant de s'inscrire sur RegateIns, une conditions est à remplir :

- Avoir une licence club FFVoile valide pour l'année en cours
  - En statut « Pratiquant » ou « Compétition » pour les pratiquants majeurs (dispense de certificat ou de questionnaire médical pour les régates de grade 5)
  - En statut « Compétition » pour les pratiquants mineurs

NOTA BENE : si vous n'avez pas de licence FFVoile à l'année, contactez le secrétariat du club afin d'obtenir une licence journalière. Celle-ci n'est pas prise en compte par RegateIns et doit être ajoutée manuellement dans le logiciel FREG par le commissaire aux résultats.

## **MODE OPERATOIRE**

 Se connecter à l'adresse Web suivante à l'aide du navigateur de votre choix (Chrome, Opera, Edge ...):

https://inscription-regate.snonantes.fr/

2. Sélectionner la régate souhaitée en cliquant sur la ligne correspondante dans le tableau :

| Sélection de la régate |       |                                                   |            |            |                    |             |          |
|------------------------|-------|---------------------------------------------------|------------|------------|--------------------|-------------|----------|
| Club                   | Grade | Nom                                               | Début      | Fin        | Limite inscription | Commentaire | Inscrits |
| S N O NANTES           | 5B    | Régate dériveurs jeunes, délocalisée à Préfailles | 13/05/2023 | 13/05/2023 | 12/05/2023 12:00   |             | 0        |
| S N O NANTES           | 5C    | Régate de test                                    | 27/05/2023 | 28/05/2023 | 14/05/2023 12:00   |             | 1        |

1

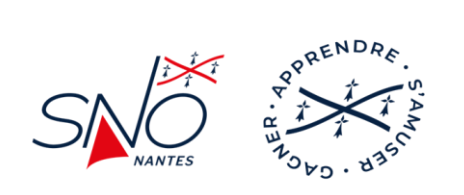

3. Sélectionner la série en cliquant sur la ligne correspondante dans le tableau :

| Sélection de la série |                  |  |  |  |
|-----------------------|------------------|--|--|--|
| Code série            | Libellé série    |  |  |  |
| OBIC                  | OPEN SKIFF MYLAR |  |  |  |
| OPTI                  | OPTIMIST         |  |  |  |
| RSFD                  | RS FEVA Doub     |  |  |  |

4. Saisir le code pays et le numéro de voile qui sera utilisé pendant la régate :

| uméro de voile |   |                               |  |
|----------------|---|-------------------------------|--|
| ode pays       |   | N° de voile pendant la régate |  |
| France [FRA]   | ~ | 3670                          |  |

5. Saisir les coordonnées d'un contact avec une adresse e-mail valide impérativement :

| Personne à contacter<br>(confirmation d'inscription, contact en cas d'annulation de la | égate)                  |                        |    |
|----------------------------------------------------------------------------------------|-------------------------|------------------------|----|
| Nom                                                                                    | Adresse e-mail          | Téléphone (facultatif) |    |
| Frédéric WILLIAMS                                                                      | frederic.williams@ik.me | 0668565676             | ок |

6. Saisir les numéros de licence de votre équipage [celle-ci est contrôlée et les informations sont complétées automatiquement par l'appel d'une API FFvoile] :

| Saisie de l'équipage |                   |              |              |              |              |
|----------------------|-------------------|--------------|--------------|--------------|--------------|
|                      | Barreur           | Equipier n°1 | Equipier n°2 | Equipier n°3 | Equipier n°4 |
| N° licence           | 1424492W          | N° Licence   | N° Licence   | N° Licence   | N° Licence   |
|                      | Licence valide    |              |              |              |              |
| ISAF ID              | ISAF ID           | ISAF ID      | ISAF ID      | ISAF ID      | ISAF ID      |
| Nom                  | CASTEL            | Nom          | Nom          | Nom          | Nom          |
| Prénom               | ÉMILE             | Prénom       | Prénom       | Prénom       | Prénom       |
| Date de naissance    | 19/05/2010        | Naissance    | Naissance    | Naissance    | Naissance    |
| Age                  | 12                | Age          | Age          | Age          | Age          |
| Sexe                 | М                 | Sexe         | Sexe         | Sexe         | Sexe         |
| Club                 | S N O NANTES      | Club         | Club         | Club         | Club         |
| Certificat médical   | Oui               | Certificat   | Certificat   | Certificat   | Certificat   |
|                      | Certificat valide |              |              |              |              |

7. Cliquer le sur le bouton valider :

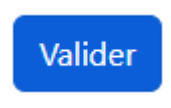

2

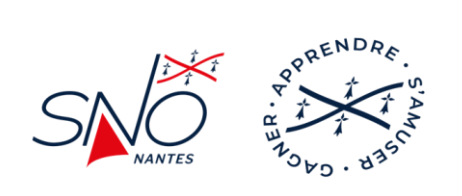

Un message vous informe que vous avez 10 minutes pour cliquer sur le lien de confirmation reçu par e-mail :

Attention : vous avez 10 minutes pour cliquer sur le lien de confirmation reçu par e-mail. Pensez à consulter vos courriers indésirables le cas échéant.

8. Ouvrir l'e-mail et cliquer sur le lien :

Confirmation d'inscription

La page suivante s'affiche alors :

| Confirmation d'inscription                                                                                                    |
|----------------------------------------------------------------------------------------------------|
| Votre inscription est validée. Vous allez recevoir un e-mail de confirmation contenant un lien d'annulation<br>d'inscription si nécessaire. |
|                                                                                                    |

Fermer

Vous recevrez également un deuxième e-mail vous confirmant la bonne prise en compte de votre inscription. Cet e-mail contient un lien de modification / annulation si toutefois vous souhaitiez modifier ou annuler votre participation à la régate.

Pour les mineurs, une autorisation parentale signée doit être fournie lors de la confirmation d'inscription le jour de la régate. Des liens de téléchargement vers les modèles PDF et DOCX (Word) sont disponibles dans les courriels de confirmation d'inscription.

## **EN CAS DE PROBLEME**

Pour les difficultés liées aux inscriptions :

Nicole PINCEMY (<u>nicole.pincemy@snonantes.fr</u>)

Pour les difficultés techniques d'utilisation du logiciel :

Frédéric WILLIAMS (<u>support-tech@snonantes.fr</u> ou <u>frederic.williams@snonantes.fr</u>)

3